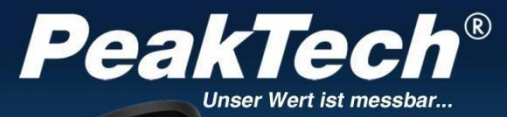

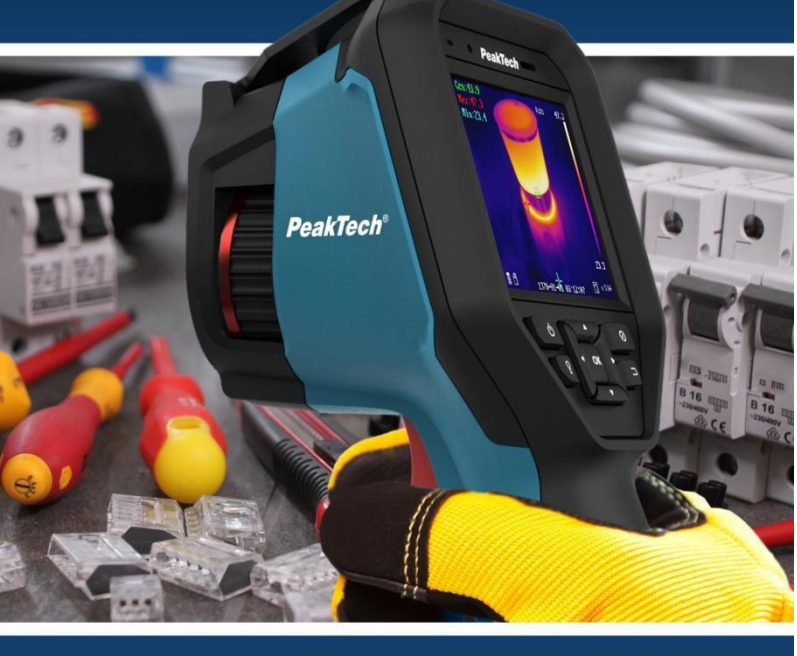

# PeakTech® 5620

Manuale d'uso della termocamera

## Indice dei contenuti

| Capitolo |                                                                 | Pagina |
|----------|-----------------------------------------------------------------|--------|
| 1.       | Istruzioni di sicurezza per il funzionamento del<br>dispositivo | 2      |
| 2.       | Specifiche generali                                             | 3      |
| 3.       | Controlli                                                       | 4      |
| 3.1      | Sintesi                                                         | 5      |
| 3.2      | Carica della batteria                                           | 6      |
| 3.2.1    | Ricarica tramite porta USB                                      | 7      |
| 3.3      | Impostazioni dei menu                                           | 8      |
| 3.4      | Regolazione della lente di messa a fuoco                        | 9      |
| 3.5      | Esportazione di file                                            | 10     |
| 3.6      | Aggiornare il software                                          | 10     |
| 4        | Misurazione                                                     | 11     |
| 4.1      | Impostazioni di temperatura                                     | 11     |
| 4.1.1    | Configurazione degli annunci personalizzati                     | 14     |
| 4.1.2    | Eliminare gli annunci personalizzati                            | 16     |
| 4.2      | Configurazione di rete                                          | 16     |
| 4.2.1    | Impostazioni Wi-Fi                                              | 17     |
| 4.2.2    | Impostazione di un hotspot Wi-Fi                                | 17     |
| 4.2.3    | Impostazioni Bluetooth                                          | 18     |
| 4.3      | Gestione dello storage                                          | 18     |
| 4.3.1    | Impostazioni della registrazione video                          | 19     |
| 4.3.2    | Impostazioni delle fotografie                                   | 19     |
| 4.3.3    | Visualizzazione delle immagini e dei video registrati           | 19     |
| 4.4      | Configurazioni di immagine                                      | 19     |
| 4.4.1    | Intervalli di temperatura                                       | 20     |
| 4.4.2    | Impostazioni della tavolozza dei colori                         | 21     |
| 4.4.3    | Configurazione termica/ottica                                   | 22     |
| 4.5      | Configurazione dell'allarme                                     | 23     |
| 4.6      | Configurazioni generali                                         | 24     |
| 4.6.1    | Zoom digitale                                                   | 24     |
| 4.6.2    | Lampada a LED                                                   | 24     |
| 4.6.3    | Impostazione del laser                                          | 24     |
| 4.6.4    | Software client                                                 | 25     |
| 5        | Impostazioni del sistema                                        | 25     |
| 5.1      | Impostazioni del display                                        | 25     |
| 5.2      | Impostazioni per la durata dello spegnimento<br>automatico      | 26     |
| 5.3      | Inizializzazione del dispositivo                                | 26     |
| 5.4      | Informazioni sul dispositivo                                    | 26     |
| 6        | Fattore di emissione                                            | 27     |
| 7        | Specifiche tecniche                                             | 28     |

## Dichiarazione di conformità UE PeakTech 5620

Con la presente PeakTech Prüf- und Messtechnik GmbH dichiara che il tipo di apparecchiatura radio [P 5620 - Termocamera con interfaccia Bluetooth] è conforme alla Direttiva 2014/53/UE e alla compatibilità elettromagnetica alla Direttiva 2014/30/UE.

# CE

Il testo completo della Dichiarazione di conformità UE è disponibile sulla homepage di PeakTech.

# 1. Istruzioni di sicurezza

Questo prodotto è conforme ai requisiti delle seguenti direttive della Comunità Europea. Direttive: 2014/30/UE (Compatibilità elettromagnetica)

I danni derivanti dalla mancata osservanza delle seguenti precauzioni di sicurezza sono esenti da qualsiasi rivendicazione legale.

- \* Non esporre l'apparecchiatura alla luce diretta del sole, a temperature estreme, all'umidità o all'umidità.
- \* Non utilizzare l'apparecchiatura in prossimità di forti campi magnetici (motori, trasformatori, ecc.).
- \* Non puntare mai direttamente verso il sole, per non danneggiare il sensore.
- \* Non sottoporre l'apparecchiatura a urti o forti vibrazioni.
- \* Lasciare che l'apparecchiatura si stabilizzi a temperatura ambiente prima di effettuare la misurazione (importante per una misurazione esatta).
- \* Non modificare in alcun modo l'apparecchiatura
- \* Gli interventi di manutenzione e riparazione devono essere eseguiti esclusivamente da personale qualificato

#### Avvertenza sull'integrazione della luce laser:

Le radiazioni laser emesse dall'apparecchio possono causare lesioni agli occhi, bruciature alla pelle o sostanze infiammabili. Prima di attivare la funzione di supplemento luce.

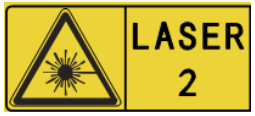

assicurarsi che non vi siano persone o sostanze infiammabili davanti alla lente del laser.

# 2. Specifiche generali

La nuova termocamera PeakTech 5620 offre immagini termiche nitidissime con una risoluzione di 384 x 288 punti di calore e un'elevata frequenza di fotogrammi di 25 Hz, particolarmente utili nella registrazione video.

Inoltre, questo modello è dotato di una telecamera in tempo reale con 8 milioni di pixel, che può essere collegata in diverse modalità all'immagine termica. Utilizzate la funzione "Fusion" per sovrapporre i contorni dell'immagine reale a quella termica e ottenere un risultato ancora migliore, oppure la funzione picture-in- picture per visualizzare l'immagine termica al centro, mentre l'area esterna viene visualizzata come immagine reale.

Nello sviluppo, è stata prestata particolare attenzione alla lunga durata e all'alta qualità di questa termocamera, motivo per cui forniamo una garanzia del produttore di tre anni dalla data di acquisto su tutte le funzioni e i componenti. Il dispositivo è inoltre protetto IP54 e sottoposto a un test di caduta da 2 metri.

Qui si ottiene una termocamera touch screen all'avanguardia con una varietà di funzioni di misurazione, interfacce WiFi e Bluetooth, registrazione video e audio e accessori completi come la stazione di ricarica, la batteria di ricambio o la robusta custodia.

- \* 3D DNR Riduzione digitale del rumore per immagini migliori
- \* AGC Controllo automatico del guadagno
- \* Miglioramento digitale per gamme dinamiche elevate
- \* Tecnologia di imaging termico IR all'avanguardia
- \* Funzione Wi-Fi, hotspot e Bluetooth
- \* Facilità di utilizzo tramite tastiera o touchscreen
- \* Messa a fuoco manuale della telecamera tramite manopola rotante
- \* Varie impostazioni di zoom (1x, 2x, 4x)
- \* Immagine termica, fusione, immagine nell'immagine o immagine reale
- \* Sei tavolozze di colori (scala di grigi, ferro, arcobaleno ecc.)
- \* Registrazioni fotografiche e video con commento audio
- \* Software di analisi professionale e app per dispositivi mobili

# 3. Controlli

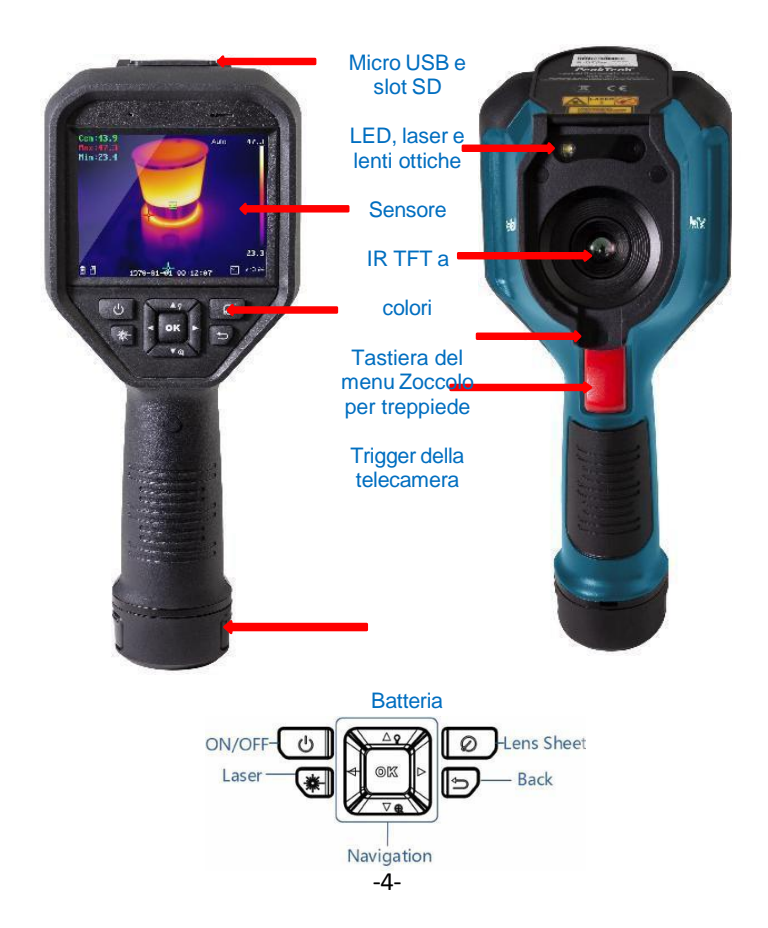

# Accessori:

- Batteria 2xLi-Ion
- Base di ricarica
- adattatore di rete
- Set di spine
- Cavo USB
- Scheda di memoria

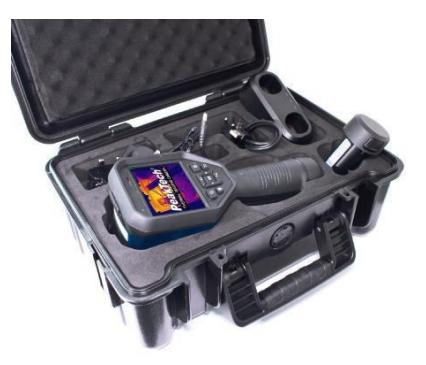

#### 3.1 Breve descrizione

- Premere il pulsante per circa 4 secondi per accendere il dispositivo.
- Per passare alla modalità menu, premere brevemente il tasto OK.
- Con i tasti freccia ◄ ► è possibile scegliere tra le diverse modalità
- Premendo il pulsante OK si accede alle rispettive sottovoci per effettuare ulteriori impostazioni.
- Dopo aver modificato il valore/modo desiderato, premere il tasto per tornare al menu superiore.
- L'anello di regolazione, situato sulla parte anteriore dell'obiettivo, consente di regolare la nitidezza dell'immagine visualizzata.
- Premere il pulsante di scatto per scattare una foto della schermata corrente. È possibile apportare modifiche all'immagine catturata, ad esempio inserire un testo o aggiungere un nuovo marcatore.
- Per spegnere il dispositivo, premere il tasto ber circa 5 secondi.

#### 3.2. Carica della batteria

Nota: caricare la fotocamera con la stazione di ricarica fornita dal produttore (o in base alla tensione di ingresso indicata nei dati tecnici).

Passi:

1. Tenere saldamente la fotocamera e premere entrambi i fermi di blocco della batteria, come mostrato di seguito.

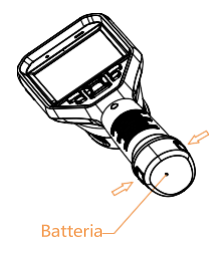

2. Tenendo fermi i fermi, estrarre la presa della batteria per rimuoverla, come mostrato di seguito.

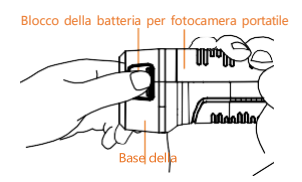

3. Inserire la batteria nella stazione di ricarica, come mostrato di seguito. Lo stato di carica può essere letto tramite l'indicatore luminoso sulla stazione di ricarica.

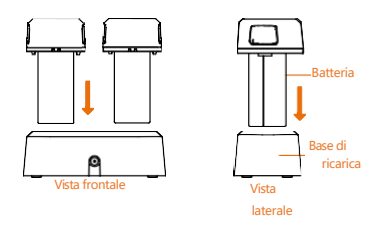

4. Quando la batteria è completamente carica, rimuoverla dalla stazione di ricarica.

5. Allineare la parte scanalata della batteria con la tacca sulla fotocamera e inserire la batteria nella fotocamera come mostrato di seguito.

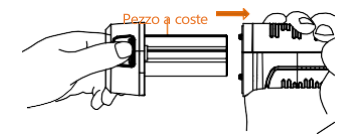

#### 3.2.1 Ricarica tramite porta USB

Nota: prima di caricare la batteria, accertarsi che questa sia correttamente installata nella termocamera.

- 1. Aprire il coperchio superiore della fotocamera.
- 2. Collegare la porta USB e l'adattatore di alimentazione con un cavo USB.

## 3.3 Impostazioni dei menu

Toccare la schermata dell'interfaccia o premere il pulsante OK per visualizzare la barra dei menu (vedere l'immagine seguente).

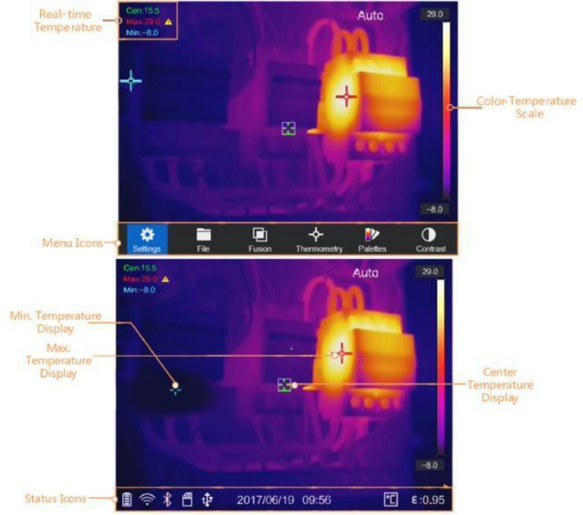

Le descrizioni dei pulsanti di menu sono riportate nella tabella seguente.

| * | Impostazioni   | Nell'interfaccia delle impostazioni<br>locali (), è possibile impostare i<br>parametri di base, comprese le<br>impostazioni delle unità<br>termometriche e dell'intervallo. |
|---|----------------|----------------------------------------------------------------------------------------------------|
|   | File           | Visualizza le immagini o i video<br>memorizzati.                                                                                                    |
| ക | Termico/ottico | Nelle impostazioni<br>termiche/ottiche (📷 ) è possibile                                                                                                    |
|   |                | impostare la visualizzazione su<br>termica / ottica / PIP / combinata.                                                                                                    |

|          |             | (fusibile).                                                                                                    |
|----------|-------------|----------------------------------------------------------------------------------------------------|
| <b>*</b> | Termometria | Nella configurazione della regola della<br>termometria<br>( ), è possibile visualizzare la<br>temperatura in tempo reale utilizzando<br>vari comandi. |
|          | Palette     | È possibile modificare le palette di colori<br>del display per rappresentare le strutture<br>/ i dispositivi.<br>diversamente.                        |
| •        | Contrasto   | È possibile regolare il contrasto del<br>display manualmente o<br>automaticamente.                                                                    |

#### 3.4 Regolazione della lente di messa a fuoco

Prima di iniziare:

Regolare correttamente la lunghezza focale dell'obiettivo prima di effettuare qualsiasi altra regolazione, poiché ciò potrebbe influire sulla visualizzazione dell'immagine e sulla precisione della temperatura.

- 1. Accendere la termocamera.
- 2. Puntare l'obiettivo della fotocamera sull'oggetto da misurare.
- Regolare l'obiettivo in senso orario o antiorario come mostrato di seguito.

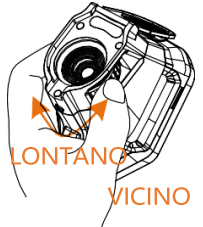

NON toccare l'obiettivo per non compromettere l'effetto di visualizzazione.

## 3.5 Esportazione dei file

Nota: la prima connessione installa automaticamente il driver.

Collegare la termocamera al PC tramite un cavo USB per esportare i video e le immagini acquisiti.

1. Aprire il coperchio USB.

2. Collegare la fotocamera al PC tramite un cavo USB e aprire il dispositivo rilevato.

3. Accedere a USB> Immagine e USB> Cattura per visualizzare i video e le immagini.

- Selezionare e copiare i video sul PC e riprodurre il file con il lettore multimediale.
- Selezionare le immagini desiderate e copiarle sul PC.

4. Scollegare il dispositivo dal PC.

#### 3.6 Aggiornare il software

Nota: dopo l'aggiornamento, il dispositivo si riavvia automaticamente. È possibile visualizzare la versione corrente in Impostazioni locali ()> Informazioni sul dispositivo.

1. Collegare la termocamera al PC tramite un cavo USB e aprire il dispositivo rilevato.

2. Copiare il file di aggiornamento e incollarlo nella directory principale del dispositivo.

3. Scollegare il dispositivo dal PC.

4. Riavviare il dispositivo e l'aggiornamento avverrà automaticamente. Il processo di aggiornamento verrà visualizzato sullo schermo.

# 4. Misurazione

La temperatura misurata al centro del display viene visualizzata nell'angolo superiore sinistro dello schermo. L'impostazione del coefficiente di irraggiamento (fattore di emissione) viene visualizzata nell'angolo inferiore destro dello schermo. Spostare l'apparecchio fino a far coincidere la fonte di calore o il ponte freddo con il centro dello schermo. Puntare il dispositivo in direzione dell'oggetto la cui temperatura è superiore o inferiore alla temperatura ambiente per ottenere risultati di misurazione ottimali.

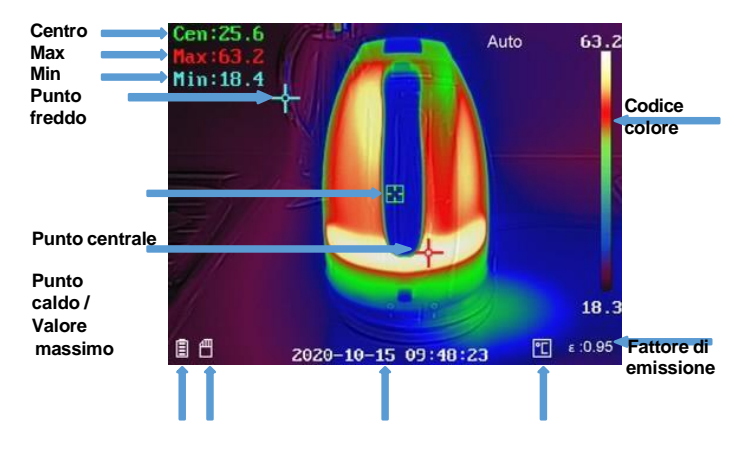

#### Batteria SD Data e ora della registrazione °C/°F <u>4.1 Impostazioni della temperatura</u>

All'inizio è consigliabile impostare l'unità di misura della temperatura della visualizzazione delle immagini.

Per la configurazione, aprire il menu principale premendo il pulsante OK. Selezionare il menu Impostazioni e poi scegliere Impostazioni dispositivo. Selezionare quindi la sottovoce Unità e di seguito il menu Temperatura. A questo punto è possibile scegliere tra le unità di misura della temperatura. È inoltre possibile impostare i parametri di temperatura, che influenzano la precisione della misurazione della temperatura.

Metodo:

- 1. Nel menu principale, selezionare Impostazioni ().
- 2. Nell'interfaccia Impostazioni, selezionare Impostazioni termiche.

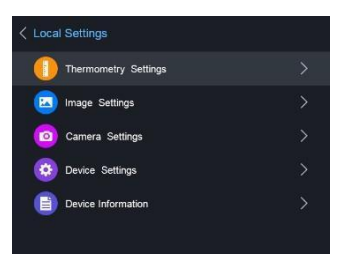

Impostare il campo termico, il fattore di emissione, la distanza, la temperatura di fondo, la temperatura di riflessione, l'umidità e il valore di correzione della temperatura.

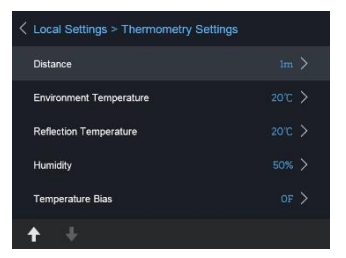

Area termica

Selezionare l'area termica. L'unità è in grado di rilevare la temperatura e di commutare automaticamente l'area termica in modalità auto-switch.

## Fattore di emissione

Impostare il fattore di emissione del dispositivo/componente da misurare come efficacia dell'emissione di energia come radiazione termica. Nota: Per informazioni sulle emissività, consultare l'elenco, alla voce 6.1 Emissività dei materiali comuni.

## Distanza (m / ft)

La distanza in linea retta tra il componente da misurare e la termocamera. È possibile regolare la distanza del target o selezionare la distanza del target come vicina, media o lunga.

#### <u>Temperatura di fondo</u>

La temperatura ambiente media.

#### <u>Temperatura di riflessione</u>

Se nell'intervallo da misurare si trova un oggetto (non il dispositivo/componente) con una temperatura elevata e l'emissività del target è bassa, impostare la temperatura di riflessione come temperatura elevata per correggere l'effetto termico.

#### <u>Umidità</u>

Regolare l'umidità relativa in base all'ambiente.

#### Valore di correzione della temperatura

Il dispositivo può presentare leggere deviazioni dalla misurazione della temperatura. È possibile regolare queste deviazioni con il valore di correzione della temperatura.

3. Dopo aver effettuato le impostazioni della fotocamera, tornare al menu per salvare le modifiche.

## 4.1.1 Configurazione degli annunci personalizzati

I parametri termici influenzano l'accuratezza della misurazione della temperatura.

Configurazione:

- 1. Selezionare Configurazione termica (🚰 ) nel menu principale.
- 2. Impostare la visualizzazione dei punti/linee/quadri come illustrato di seguito.

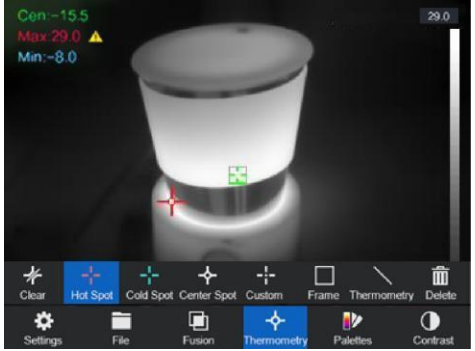

È possibile impostare il centro termico, il punto di temperatura più alto, il punto di temperatura più basso e il punto termico definito dall'utente.

- Centro Termale () Il sistema rileva la temperatura del centro
- Punto di massima temperatura ()
   Il sistema rileva il punto di temperatura più alto
- Punto di temperatura più basso ()
   Il sistema rileva il punto di temperatura più basso
- Punto termico personalizzato () Il sistema rileva la temperatura del punto specificato

#### Impostazione del punto di misura personalizzato:

- 1. Selezionare nell'interfaccia
- 2. Premere il tasto OK
- 3. Spostare il punto di misura con i tasti freccia o selezionare il punto di misura desiderato con il touch screen.
- Premere il pulsante OK per confermare. La temperatura del punto definito dall'utente (ad esempio P1) indica P1 Max: XX
- 5. Ripetere i passaggi da 1 a 4 per impostare altri punti personalizzati.

Nota: ci saranno al massimo dieci punti personalizzati

#### Impostazione delle linee Display:

- 1. Selezionare nell'interfaccia
- 2. Premere il pulsante OK per creare una linea standard
- 3. Utilizzare i tasti freccia / touchscreen per spostare la linea / cambiare la posizione.
- 4. La linea può anche essere allungata o accorciata utilizzando il touchscreen.
- Premere il pulsante OK per confermare. La temperatura massima, la temperatura minima e la temperatura media della linea (ad esempio L1) vengono visualizzate L1 Max: XX Min: XX Cen: XX. Viene visualizzato il grafico di tendenza della temperatura in tempo reale.

Impostazione della visualizzazione della cornice:

- 1. Selezionare nell'interfaccia
- 2. Premere il pulsante OK per creare una cornice standard
- 3. Utilizzare i tasti freccia / touchscreen per spostare la cornice / cambiare la posizione.
- Premere per ingrandire la cornice e per impicciolirla. Il touch screen consente anche di

**PE** rimpicciolirla. Il touch screen consente anche di ridimensionare la cornice.

- Premere il pulsante OK per confermare. La temperatura massima, la temperatura minima e la temperatura media della cornice (ad esempio S1) indicano S1 Max: XX Min: XX Cen: XX. Viene visualizzato il grafico di tendenza della temperatura in tempo reale.
- 6. Ripetere i passaggi da 1 a 5 per creare altre cornici (è possibile creare fino a tre cornici).

## 4.1.2 Eliminare gli annunci personalizzati

Per eliminare tutti i display definiti, premere e successivamente il pulsante OK. Per eliminare singole schermate, selezionare la rispettiva schermata e premere il tasto.

#### 4.2 Configurazione di rete

La termocamera portatile è in grado di connettersi al Wi-Fi e a un hotspot Wi-Fi.

## 4.2.1 Impostazioni Wi-Fi

È possibile collegare la telecamera alla rete Wi-Fi per controllarla con uno smartphone.

Impostazioni:

- 1. Nel menu principale, selezionare Impostazioni
- 2. Aprire le impostazioni del dispositivo per selezionare le impostazioni Wi-Fi
- Toccare Connetti a Wi-Fi. Le reti trovate sono elencate di seguito.
- Selezionare il Wi-Fi. Toccare il pulsante. Verrà visualizzata la tastiera e sarà possibile inserire la password.
- 5. Dopo aver inserito la password, confermare con OK

#### 4.2.2 Impostazione di un hotspot Wi-Fi

La funzione hotspot richiede che la termocamera sia collegata a una rete Wi-Fi. Questa funzione serve a creare un hotspot che consente di collegare uno smartphone alla termocamera per controllarla.

Impostazioni:

- 1. Selezionare le impostazioni del dispositivo nel menu
- 2. Aprire le impostazioni Wi-Fi
- 3. Attivare la funzione hotspot

4. Dopo aver attivato la funzione "Imposta hotspot", è necessario modificare il nome e la password.

Nota: la password deve essere lunga almeno 8 caratteri, altrimenti non sarà possibile completare la modifica della password.

## 4.2.3 Impostazioni Bluetooth

Con la funzione Bluetooth, è possibile associare la termocamera a un auricolare Bluetooth o ad altri lettori audio Bluetooth. Questa funzione è molto utile per i dati audio registrati inclusi nei video.

Impostazioni:

- 1. Selezionare le impostazioni del dispositivo nel menu delle impostazioni
- 2. Aprire le impostazioni Bluetooth
- 3. Quando la funzione Bluetooth è attivata, la termocamera inizia a cercare i dispositivi vicini.

4. Dopo aver collegato la fotocamera a un dispositivo audio, è possibile riprodurre l'audio durante una registrazione video e la riproduzione di un video.

#### 4.3 Gestione dello storage

Per salvare i video e le foto scattate, è necessario inserire una scheda di memoria nel dispositivo. La scheda di memoria è inclusa nella fornitura.

Non è possibile salvare video o foto mentre è visualizzato il menu principale o la termocamera è collegata al PC.

Nelle impostazioni del dispositivo "Intestazione del nome del file" è possibile modificare il nome dei dati da salvare.

## 4.3.1 Impostazioni della registrazione video

La funzione video viene attivata nell'impostazione della Videocamera. Dopo aver attivato la funzione video, tornare alla schermata di misurazione per riprendere l'oggetto desiderato.

Dopo aver premuto il pulsante di rilascio, si avvia la registrazione (visibile nella parte superiore dello schermo). Premere nuovamente il pulsante di rilascio per interrompere la registrazione.

## 4.3.2 Impostazioni delle fotografie

La funzione fotografica è attivata nell'impostazione della fotocamera (vedere capitolo 4.3.1).

Per registrare un'immagine termica, premere il pulsante di attivazione della termocamera. Dopo lo scatto, l'immagine viene visualizzata sul display e si può scegliere se l'immagine deve essere accompagnata da un testo o da una registrazione sonora. È inoltre possibile effettuare successivamente impostazioni personalizzate per quanto riguarda i punti di misurazione (vedere capitolo 4.1.1).

#### 4.3.3 Visualizzazione delle immagini e dei video registrati

Le immagini e i video salvati possono essere visualizzati in qualsiasi momento; la cartella si trova nel menu principale. Utilizzare i tasti freccia per passare da un'immagine all'altra e da un video all'altro. Se le immagini sono accompagnate da una nota vocale/sonora, è possibile riprodurle.

#### 4.4 Configurazioni dell'immagine

Nella configurazione dell'immagine, vengono trattate e spiegate in dettaglio le diverse palette di colori, il contrasto dell'immagine, la configurazione termica e la configurazione dell'allarme.

## 4.4.1 Intervalli di temperatura

Gli intervalli di temperatura possono essere impostati su

Automatico o Manuale. Selezionare l'impostazione dell'intervallo

di temperatura nel menu principale "Contrasto" Impostazione

degli intervalli automatici:

- 1. Selezionare Auto ()
- 2. La termocamera regolerà automaticamente gli intervalli di temperatura.

Impostazione delle aree manuali:

- 1. Selezionare la funzione Manuale ()
- Dopo la conferma, si apre l'impostazione manuale, che consente di selezionare gli intervalli di temperatura in base alla temperatura visualizzata sulla destra.
- 3. Utilizzare i tasti freccia per impostare l'intervallo e la differenza tra i valori minimo e massimo.

## 4.4.2 Impostazioni della tavolozza dei colori

Nel menu "Impostazioni tavolozze" si imposta la visualizzazione dell'immagine termica. È possibile impostare le seguenti tavolozze di colori:

|   | Bianco caldo:          | Il valore massimo è<br>visualizzato in modo<br>luminoso. Il valore<br>minimo è<br>visualizzato scuro         |
|---|------------------------|----------------------------------------------------------------------------------------------------|
| ₽ | Nero caldo:            | Il valore massimo viene<br>visualizzato scuro. Il<br>valore minimo è<br>visualizzato in chiaro               |
| • | Arcobaleno/Pio<br>ggia | Questa opzione<br>visualizza più colori. È<br>adatta a scene senza<br>differenze di<br>temperatura evidenti. |
| ₽ | Ironbow,               | Il display fa apparire<br>l'area di misurazione<br>come un ferro riscaldato.                                 |
| ₽ | Rosso fuoco:           | Il valore massimo è<br>colorato di rosso in<br>questa vista. Lo sfondo è<br>oscurato                         |
| ₽ | Fusione                | La parte calda è gialla e<br>quella fredda viola.                                                            |

#### 4.4.3 Configurazione termica/ottica

Il menu Impostazioni termiche/ottiche visualizza i vari tipi di visualizzazione delle immagini.

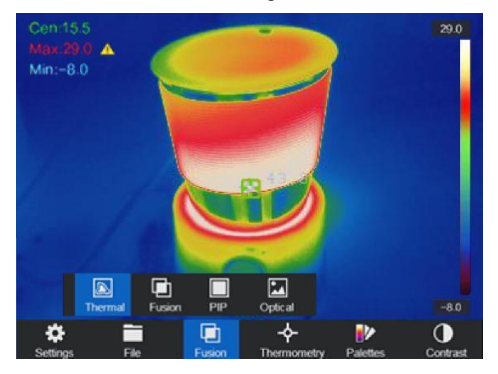

|    | Termico      | In modalità termica, il dispositivo visualizza<br>la vista termica. |
|----|--------------|---------------------------------------------------------------------|
|    |              | In modalità combinata, l'unità visualizza                           |
|    |              | del canale ottico.                                                  |
| Ð  | Fusione      | È possibile fare clic sulla vista dal vivo e                        |
|    |              | premere $\triangleright e \lhd$ per regolare il livello di          |
|    |              | fusione. Oppure si può regolare in:                                 |
|    |              | Impostazioni> Impostazioni immagine>                                |
|    |              | Livello di fusione.                                                 |
|    | Modalita PIP | In modalità PIP (Picture in Picture), il                            |
|    |              | dispositivo visualizza la vista termica nella                       |
|    |              | vista ottica. Nella visione dal vivo è possibile                    |
|    |              | premere ▷ e ⊲ per regolare la quota PIP.                            |
|    |              | Oppure si può regolare in: Impostazioni>                            |
|    |              | Impostazioni immagine> Quota PIP.                                   |
| 24 | Ottica       | In modalità ottica, l'immagine ottica è                             |
|    | Ottica       | visualizzato senza immagine termica.                                |

## 4.5 Configurazione dell'allarme

Aprire le impostazioni della palette immagini per impostare le soglie di allarme. Per regolare i valori, selezionare tra allarme superiore, inferiore, intervallo e isolamento. Dopo aver selezionato l'allarme, è possibile regolare i valori.

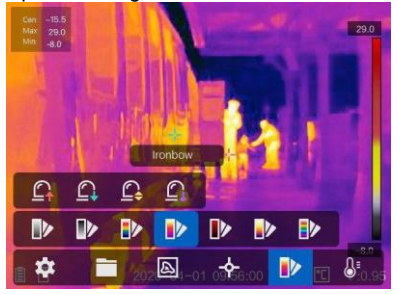

| \$                    | Sopra l'allarme       | Impostando la temperatura di allarme,<br>l'unità avvisa l'utente se la temperatura è<br>superiore a<br>la temperatura di controllo                                                                   |
|-----------------------|-----------------------|----------------------------------------------------------------------------------------------------|
| 6                     | Sotto Allarme         | Impostate la temperatura di allarme e<br>l'unità vi avvisa quando la temperatura è<br>inferiore a quella di un'ora.<br>la temperatura di controllo                                                   |
| \$'                   | Allarme a intervalli  | Impostare l'intervallo di temperatura<br>dell'allarme (ad esempio 90 °C - 150 °C).<br>Se la temperatura rientra nell'intervallo<br>(ad esempio<br>esempio 100° C), il dispositivo avvisa l'utente    |
| <b>0</b> <sup>±</sup> | Allarme<br>isolamento | Impostare l'intervallo di temperatura<br>dell'allarme (ad esempio 90°C).<br>- 120 °C). Se la temperatura target non<br>rientra nell'intervallo (ad es. 70 °C o 125<br>°C), il dispositivo vi avverte |

Nota: aprire Impostazioni locali> Impostazioni immagine> Avviso acustico. Toccare la manopola per attivare l'avviso acustico. Il dispositivo emette un suono quando viene attivato un allarme.

#### 4.6 Configurazioni generali

Le funzioni della termocamera includono anche altre opzioni di regolazione, come l'impostazione dello zoom digitale, l'attivazione della lampada LED e l'utilizzo del laser.

## 4.6.1 Zoom digitale

Per impostare lo zoom digitale, premere il tasto freccia inferiore. Si apre una finestra in cui è possibile modificare l'impostazione dello zoom. È possibile scegliere tra zoom semplice (immagine normale), zoom doppio e zoom quadruplo.

#### 4.6.2 Lampada a LED

Nel menu di impostazione del dispositivo, è possibile accendere in modo permanente il LED nel menu "Supplemento luce". Il LED può essere acceso anche nella schermata di misurazione premendo il tasto freccia in alto.

#### 4.6.3 Impostazione del laser

Il laser non influisce in alcun modo sull'immagine termica, ma serve solo a individuare in modo ottimale il dispositivo da misurare. Per attivare/disattivare il laser, premere il pulsante nell'angolo in basso a sinistra.

angolo ( ).

#### Warning:

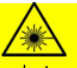

The laser radiation emitted from the device can cause eye injuries, burning of skin or inflammable substances. Before enabling the dLight Supplement function, make sure no human or inflammable substances are in front of the laser lens.

#### 4.6.4 Software client

- 1. Collegare il dispositivo alla rete wireless
- 2. Scaricare il software client Guarding Expert dalla homepage di PeakTech e installarlo sul telefono.
- 3. Avviare l'applicazione
- 4. Aggiungere la termocamera portatile ai dispositivi online
- 5. Aprire la funzione hotspot della termocamera e aprire un hotspot (vedere capitolo 4.2.2).
- 6. Collegare il telefono all'hotspot Wi-Fi della fotocamera
- 7. Ora è possibile controllare la telecamera con lo smartphone tramite l'app

# 5. Impostazioni di sistema

Nell'interfaccia Preferenze di sistema è possibile regolare la luminosità dello schermo, la sincronizzazione del blanking video a colori (CVBS), i parametri di inizializzazione del dispositivo e visualizzare le informazioni sul dispositivo.

#### 5.1 Impostazioni del display

Nelle Impostazioni del dispositivo, nel menu Luminosità del display, è possibile regolare la luminosità dello schermo su tre livelli diversi (Bassa, Media e Alta).

Nel sottomenu Impostazioni display del menu Impostazioni immagine è possibile selezionare o deselezionare la visualizzazione della batteria, dell'ora e dei parametri. Ciò significa che quando queste schermate sono deselezionate, non appariranno nella schermata di misurazione o nelle immagini/video.

## 5.2 Impostazioni per la durata dello spegnimento automatico

Nel sottomenu Spegnimento automatico viene definito l'orario di spegnimento del dispositivo.

#### 5.3 Inizializzazione del dispositivo

Inizializzare il dispositivo e ripristinare le impostazioni predefinite (Ripristina tutti i parametri).

#### 5.4 Informazioni sul dispositivo

Le informazioni sul dispositivo visualizzano il modello, il numero di versione, il numero di serie, la memoria utilizzata e quella non utilizzata.

#### 5.5 Orologio di sistema

Questo modello dispone di un orologio di sistema interno (RTC), che ha una propria memoria tampone.

Tenere presente che la memoria viene caricata solo quando il dispositivo è acceso. Con un uso regolare, la memoria tampone dovrebbe essere sempre carica e non dovrebbero verificarsi problemi.

Tuttavia, se non è stato utilizzato per molto tempo, potrebbe essere vuoto e la data/ora verrà ripristinata dopo lo spegnimento. In questo caso, lasciare il dispositivo acceso per alcune ore in modo che la batteria dell'RTC possa ricaricarsi completamente. Durante questo periodo è possibile caricare la termocamera tramite USB, in modo da non consumare la carica della batteria.

# 6. Fattore di emissione

Il fattore di emissione di un oggetto influenza fortemente il risultato della misurazione e può essere regolato da 0,01 a 1,00. Molti oggetti di misurazione comuni (come legno, acqua, pelle e tessuti) hanno una superficie opaca e un'elevata radiazione infrarossa, pertanto il fattore di emissione predefinito di questo dispositivo è impostato su 0,95. Per gli oggetti semi-opachi, l'emissione è più bassa, circa 0,85, e per gli oggetti semilucidi è ancora più bassa, circa 0,6. Gli oggetti lucidi hanno la radiazione infrarossa più bassa e quindi indicano una lettura errata con un'impostazione errata del fattore di emissione. Di solito, la radiazione infrarossa in corrispondenza delle superfici lucide è di circa 0,3.

I fattori di emissione devianti possono essere modificati prima di ogni misurazione nel menu e possono essere presi dalla seguente tabella:

| Materiale             | Emissività |
|-----------------------|------------|
| Pelle umana           | 0,98       |
| PCB                   | 0,91       |
| Cemento/ Calcestruzzo | 0,95       |
| Ceramica              | 0,92       |
| Gomma                 | 0,95       |
| Vernice               | 0,93       |
| Legno                 | 0,85       |
| Asfalto               | 0,96       |
| Mattone               | 0,95       |
| Sabbia                | 0,90       |
| Suolo                 | 0,92       |
| Cotone                | 0,98       |
| Cartone               | 0,90       |
| Libro bianco          | 0,90       |
| Acqua                 | 0,96       |

# 7. Specifiche tecniche

|                     | Sensore di immagine          | Array a piano focale non raffreddato                                              |
|---------------------|------------------------------|-----------------------------------------------------------------------------------|
|                     | Massima.<br>Risoluzione      | 25Hz: 384 × 288                                                                   |
|                     | Passo del pixel              | 17µm                                                                              |
|                     | Banda d'onda                 | Da 8µm a 14µm                                                                     |
| Termico             | NETD                         | < 40mk (@ 25 °C, F#=1.0)                                                          |
|                     | Campo visivo                 | 37.5° × 28.5 °                                                                    |
|                     | Lunghezza focale             | 10 mm (messa a fuoco manuale)                                                     |
|                     | IFOV (mrad)                  | 1,7mrad                                                                           |
|                     | Apertura                     | F 1.0                                                                             |
|                     | Risoluzione                  | 8 MPixel                                                                          |
| Ottica              | Risoluzione<br>dell'immagine | Display: 384*288;<br>acquisizione: 1920 ×<br>1080                                 |
|                     | Risoluzione video            | Display: 384*288;<br>Registrazione: 1920 ×<br>1080                                |
|                     | Display                      | Risoluzione 640 × 480 Display tattile LCD da 3,5".                                |
|                     | Palette                      | Nero caldo, Bianco caldo, Rosso<br>caldo, Arcobaleno, Ironbow, Fusion,<br>Pioggia |
|                     | Zoom digitale                | Termico: $1 \times$ , $2x$ , $4x$                                                 |
| Visu                | Termico/ottico               | Immagine termica/ottica/di<br>fusione/immagine nell'immagine                      |
| ali<br>zzazi        | Immagine<br>nell'immagine    | Supporto della vista termica nella vista ottica                                   |
| on e<br>dell'<br>im | Fusione                      | Supporto (vista termica e vista ottica combinate)                                 |
| magi<br>ne          | Registrazione video          | Supporto della registrazione video a bordo                                        |
|                     | Intervallo di<br>termometria | Da -20 °C a 550 °C (da -4 °F a 1022 °F)                                           |

|          | Precisione termometria                      | Max (±2 °C, ±2%)                                                                                                    |
|----------|---------------------------------------------|----------------------------------------------------------------------------------------------------|
| Batteria | Tipo di batteria                            | Batteria al litio ricaricabile                                                                                                    |
|          | Tempo di<br>funzionamento della<br>batteria | Quattro ore di funzionamento continuo                                                                                               |
|          | Luce laser                                  | Classe 2: 650 nm; <1 mW                                                                                                    |
|          | Immagazzinamento                            | Modulo di memoria integrato (64G)                                                                                                   |
|          | Foto                                        | Immagine termica/ottica/fusionale                                                                                                   |
|          | Video                                       | Immagine termica/ottica/fusionale                                                                                                   |
|          | Illuminazione                               | Torcia LED SMD                                                                                                    |
|          | Wi-Fi                                       | WiFi e hotspot WiFi                                                                                                    |
| Funzione | Bluetooth                                   | Cuffie per audio<br>Bluetooth 4.1<br>Portata: 10 ~ 20m<br>2402 MHz ~ 2483MHz<br>GFSK: -88dBm<br>π/4-DQPSK: -96dBm<br>8-DPSK: -88dBm |
|          | Testo Commento                              | Supporto                                                                                                    |
|          | Commento vocale                             | Supporto                                                                                                    |
|          | Lingua                                      | Inglese, tedesco, francese, russo, coreano, spagnolo                                                                                |
|          | Potenza                                     | 12 V CC/1,5A, 5 V CC/2A (ricarica tramite USB)                                                                                      |
|          | Consumo di<br>energia                       | Circa 5 W (Wi-Fi acceso),<br>4,2 W (Wi-Fi spento)                                                                                   |
|          | Interfaccia hardware                        | Tipo C                                                                                                    |
| Generale | Temperatura di<br>lavoro                    | Da -20 °C a 50 °C (da -4 °F a 122 °F)                                                                                               |
|          | Livello di protezione                       | IP54                                                                                                    |
|          | Altezza del test di<br>caduta               | 2 m (6,56 piedi)                                                                                                    |
|          |                                             | 244 mm + 400 mm + 404 mm                                                                                                    |
|          | Dimensione                                  | 244 mm × 100 mm × 104 mm<br>(9.6 " × 3.9 " × 4.1 ")                                                                                 |

|--|

#### Notifica del regolamento sulle batterie

La dotazione di molti dispositivi comprende batterie, che servono ad esempio a far funzionare il telecomando. Possono essere presenti anche batterie o accumulatori incorporati nel dispositivo stesso. In relazione alla vendita di queste batterie o accumulatori, siamo tenuti, ai sensi del Regolamento sulle batterie, a informare i nostri clienti di quanto segue:

Smaltire le vecchie batterie presso un punto di raccolta comunale o restituirle gratuitamente a un negozio locale. Lo smaltimento nei rifiuti domestici è severamente vietato ai sensi della normativa sulle batterie. È possibile restituire gratuitamente le batterie usate ottenute da noi all'indirizzo riportato sull'ultima facciata di questo manuale o inviandole per posta con un numero sufficiente di francobolli. Le batterie contaminate devono essere contrassegnate con un simbolo costituito da un bidone dei rifiuti barrato e dal simbolo chimico (Cd, Hg o Pb) del metallo pesante responsabile della classificazione come inquinante:

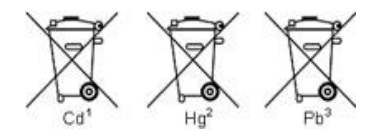

- 1. "Cd" significa cadmio.
- 2. "Hg" significa mercurio.
- 3. "Pb" sta per piombo.

Tutti i diritti, anche per la traduzione, la ristampa e la copia di questo manuale o di parti di esso, sono riservati.

Riproduzione di qualsiasi tipo (fotocopia, microfilm o altro) solo su autorizzazione scritta dell'editore.

Il presente manuale tiene conto delle conoscenze tecniche più recenti. Sono riservate le modifiche tecniche nell'interesse del progresso.

Con la presente confermiamo che le unità sono calibrate dalla fabbrica in base alle specifiche come da capitolato tecnico.

Si consiglia di calibrare nuovamente l'unità dopo 1 anno.

© PeakTech® 02/2023/Ehr./Lie.

PeakTech Prüf- und Messtechnik GmbH - Gerstenstieg 4 -DE-22926 Ahrensburg / Germania இ⊡® ம£0 (0) 4102-97398 80 ⊒ ↔ I K & (0) 4102-97398 99 ⊓ info@peaktech.de ♥ www.peaktech.de